## How to Email Advisee

- 1. Log into HACCWeb
- 2. Select Faculty and Advisors
- 3. Select Advisor Menu
- 4. Select Advisee List with Advising Code
- 5. Advisee list will appear with advising codes for three semesters.
- 6. If you have 50 or more advisees:
  - a. click on "Display Email List when 50+ advisees"
  - b. highlight email list in box right click inside of the box, left click to copy, then paste into BC: area in Groupwise email
  - c. YOUR email address must be entered in the "To" box of your e-mail
- 7. If you have less than 50 advisees
  - a. click on "Email your advisees"
  - b. YOUR email address must be entered in the "To" box of your e-mail